## KENKOBOX 「初回登録」マニュアル(PC・スマホ)

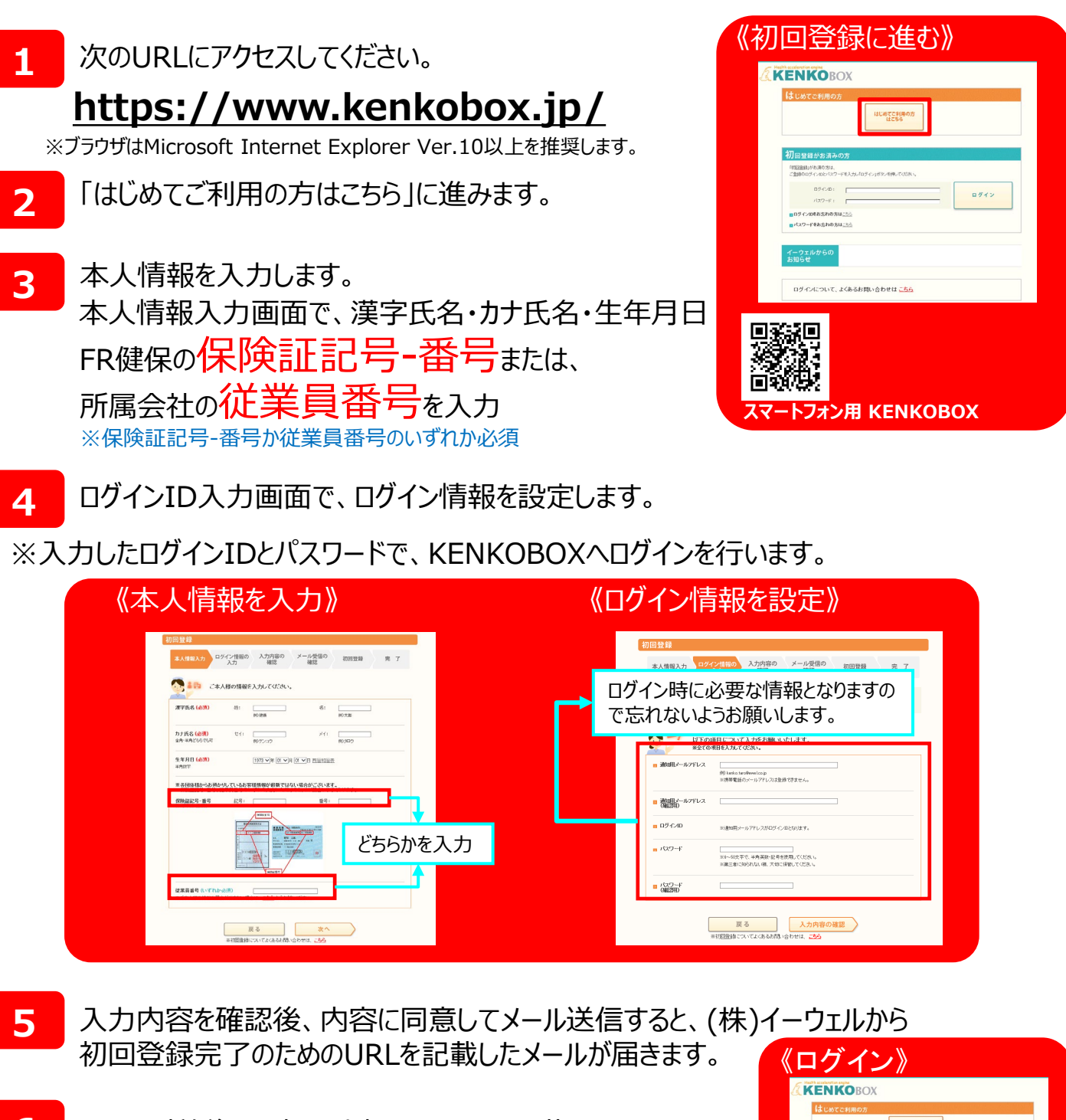

 メール到着後24時間以内に、メールに記載されている URLをクリックして初回登録を完了させてください。
※24時間が過ぎると初期状態に戻りますので、手順2から 再度登録を行ってください。

7 手順4で入力した<u>ログインIDとパスワード</u>で ログインしてください。

| (it u        | めてご利用の方                         |                   |   |      |
|--------------|---------------------------------|-------------------|---|------|
|              |                                 | はじめてご利用の方<br>はこちら | ] |      |
| 初回           | 登録がお済みの方                        |                   |   |      |
| ruen<br>Cent | 目的がお薄の方は、<br>のログインDEF CFワードを入力し | ロダインボタンを押してびられ、   | _ |      |
|              | 009-F1                          |                   |   | ログイン |
| 009<br>013   | 9-reksnonu <u>ss</u>            |                   |   |      |
|              |                                 |                   |   |      |